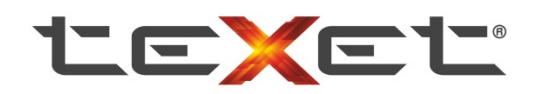

## Инструкция по обновлению версии ПО видеорегистраторов teXet на базе процессоров Ambarella и Novatek.

Внимание. Компания ЗАО «Алкотел» не несет ответственности за порчу устройства в случае его неправильной прошивки. Обновления ПО, предлагаемые компанией ЗАО «Алкотел» совместимы только с устройствами, выпущенными под маркой teXet. Если Вы хотите установить данное ПО на видеорегистраторы другой марки, рекомендуем обратиться в службу поддержки пользователей компании-изготовителя Вашего аппарата.

Во избежание проблем с прошивкой – полностью соблюдайте весь алгоритм действий. Во время процесса прошивки нельзя выключать или перезагружать устройство, в противном случае Вы рискуете получить неработоспособное устройство. При обновлении программного обеспечения производится полная перезапись операционной системы и данных внутренней памяти устройства. Все установленные настройки устройства будут сброшены до заводских. Используйте только совместимую версию прошивки, скачанную с официального сайта.

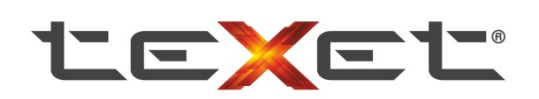

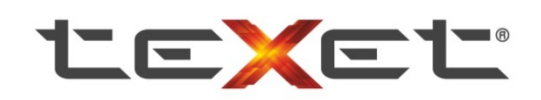

## Процедура обновления ПО.

 Сбросьте настройки на заводские (пункт в меню настроек "По умолчанию" или «Сброс настроек»).

Внимание. Зарядите регистратор до уровня не менее двух делений на индикаторе батареи на экране или не отключайте зарядное устройство. Использование подключения по USB к компьютеру не допускается в процессе обновления ПО, так как устройство войдет в режим «Съемного диска».

- 2) Скачайте подходящую версию ПО:
- с официального сайта компании: <u>http://www.texet.ru/dvr/</u>
- c ftp-сервера компании: <u>ftp://relay.alkotel.ru/service/DVR/</u>
  - 3) Распакуйте скачанный архив и скопируйте файл ПО «\*.bin» на карту памяти в корневую папку (например, «F:\»). Вместо звездочки (\*) в архиве Вы увидите текст. Файл может называться, например, «texet.bin» или «firmware.bin».

**Примечание.** Для прошивки понадобится карта памяти формата microSD, совместимая с моделью устройства.

- 4) Выключите устройство;
- 5) Вставьте карту памяти в устройство и включите его;
- 6) На экране появится иконка с анимацией по кругу (процесс пройдет без Вашего участия). На некоторых устройствах может появиться предложение обновить версию ПО (тогда кнопками вверх\вниз и кнопкой ОК подтвердите выбор);
- Дождитесь окончания установки. По окончанию процедуры устройство выключится автоматически.

**Примечание**. На некоторых устройствах может раздаться звуковой сигнал. На устройствах с процессором A7 процедура может закончится на этапе «Stage 5/6 100%». В таком случае спустя 10 секунд нажмите и удерживайте кнопку **Reset** в течении 3-5 секунд.

- 8) Извлеките карту памяти и удалите на ней файл ПО «\*.bin».
- 9) Установка новой версии ПО завершена!

**Примечание.** Посмотреть версию установленного ПО Вы можете в последнем пункте меню.

Для работы функции оповещения о камерах контроля скорости, необходимо скопировать файл «e\_dog\_data.txt» в корень карты памяти. То есть, в общую папку съемного диска.

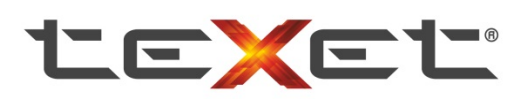

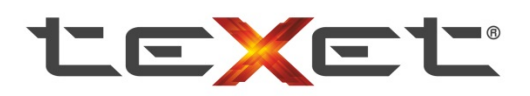

Путь должен быть, например, «Е:\».

Примечание. Операционная система Windows может задать другую букву.

По всем вопросам Вам ответят по электронной почте: dvr@alkotel.ru

С уважением, команда направления «видеорегистраторы» компании teXet.

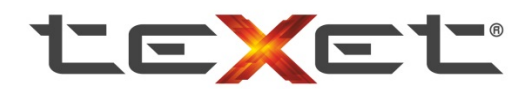